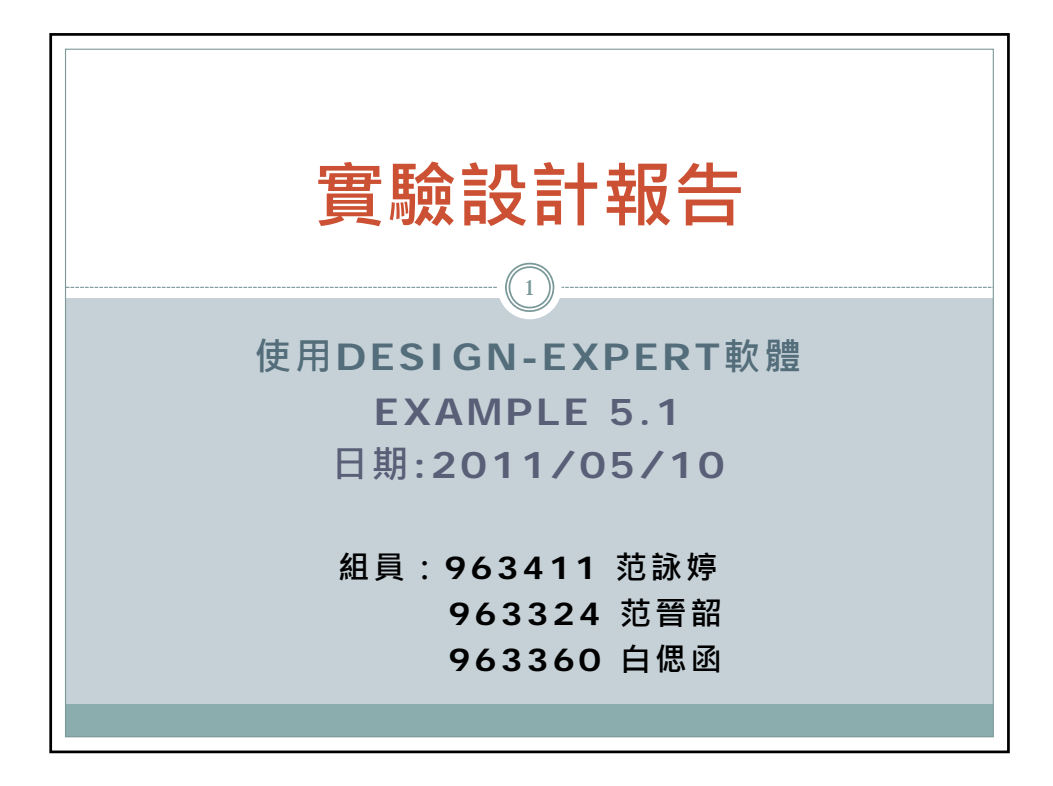

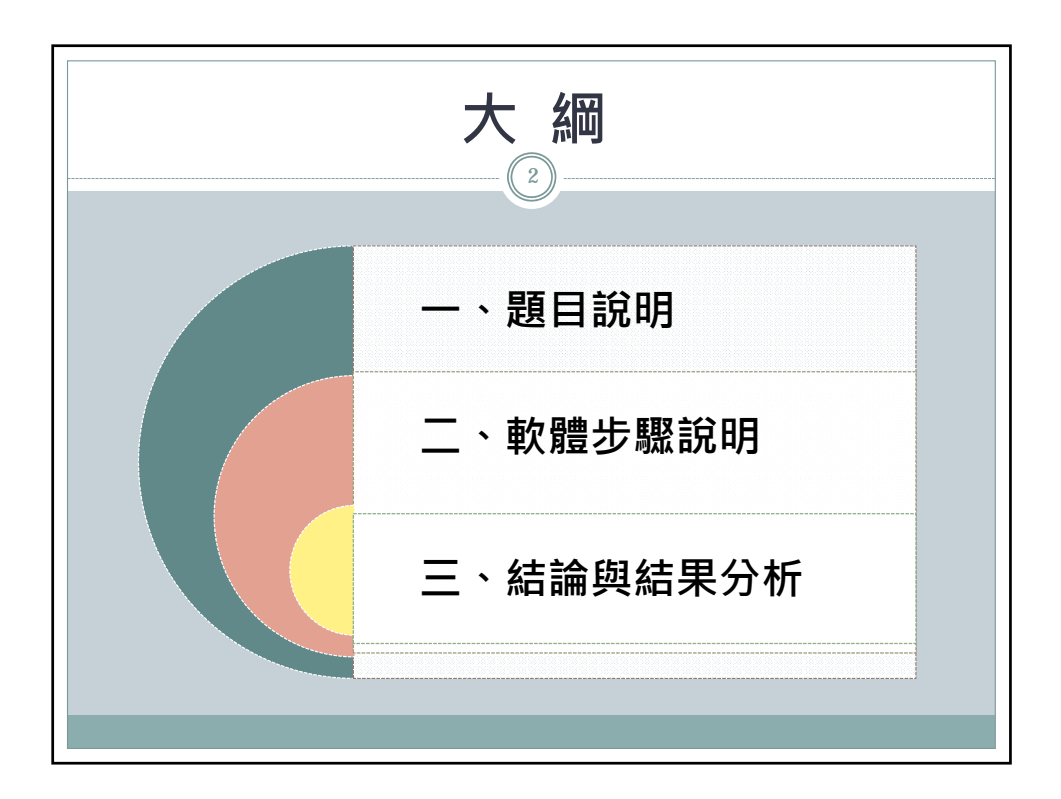

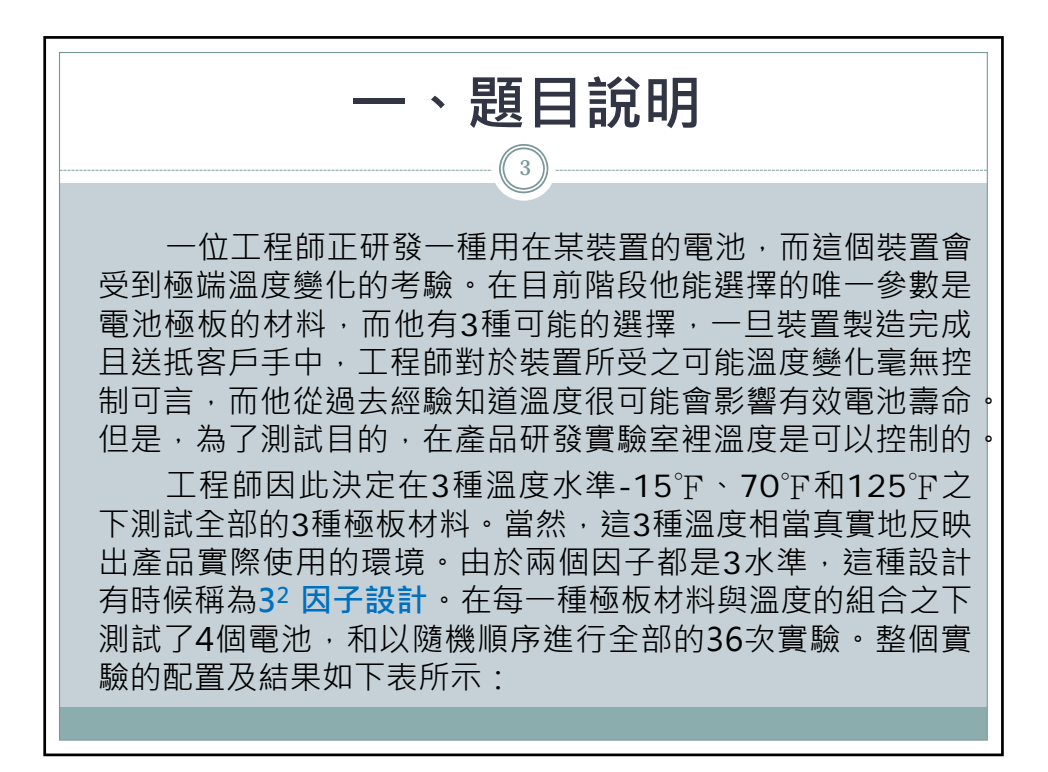

| 電池設計實驗的壽命資料(小時) |         |         |     |     |     |     |  |  |  |  |  |  |
|-----------------|---------|---------|-----|-----|-----|-----|--|--|--|--|--|--|
|                 | 溫 度(°F) |         |     |     |     |     |  |  |  |  |  |  |
| 材料種類            | 1       | 5       | 7   | 0   | 125 |     |  |  |  |  |  |  |
| 1               | 130     | 155     | 34  | 40  | 20  | 70  |  |  |  |  |  |  |
|                 | 74      | 180     | 80  | 75  | 82  | 58  |  |  |  |  |  |  |
| Э               | 150     | 188     | 136 | 122 | 25  | 70  |  |  |  |  |  |  |
| 2               | 159     | 126     | 106 | 115 | 58  | 45  |  |  |  |  |  |  |
| 3               | 138     | 138 110 |     | 120 | 96  | 104 |  |  |  |  |  |  |
|                 | 168     | 160     | 150 | 139 | 82  | 60  |  |  |  |  |  |  |
|                 |         |         |     |     |     |     |  |  |  |  |  |  |

2

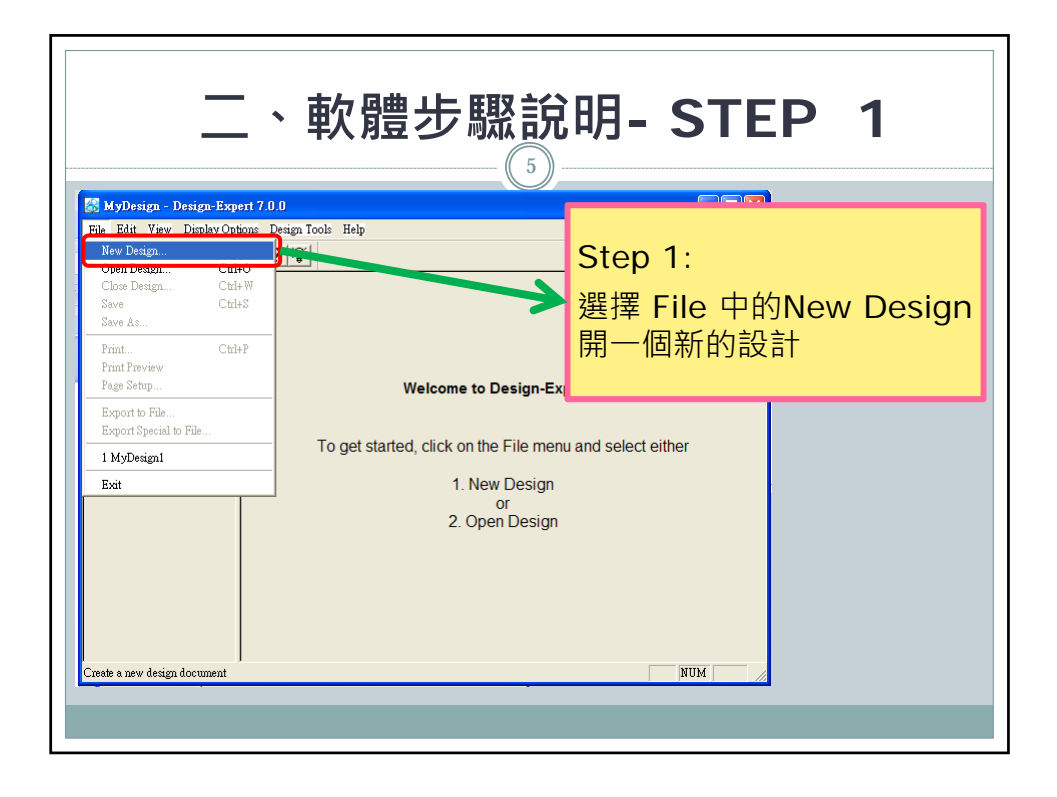

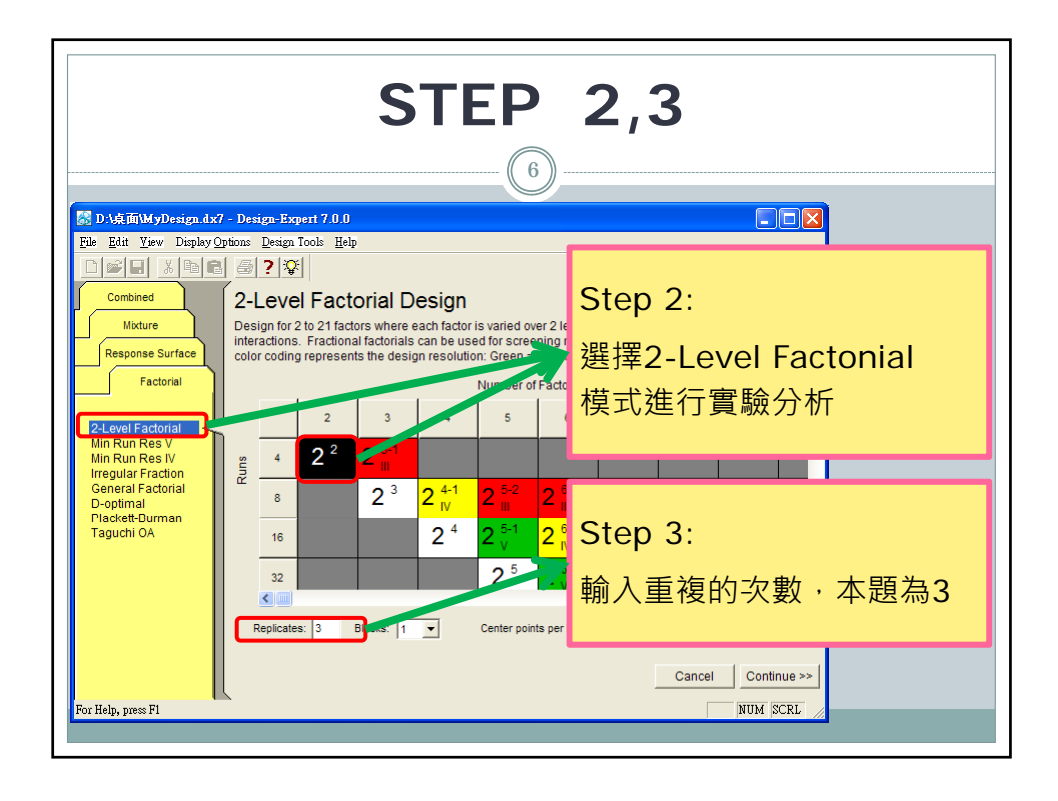

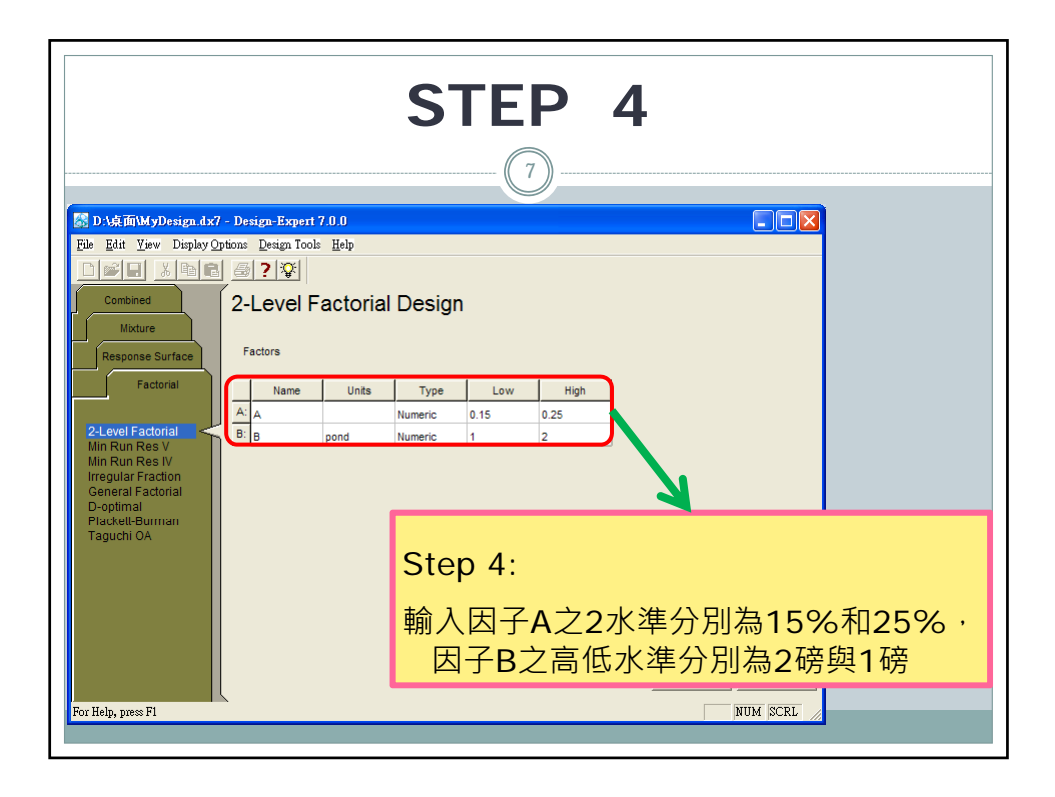

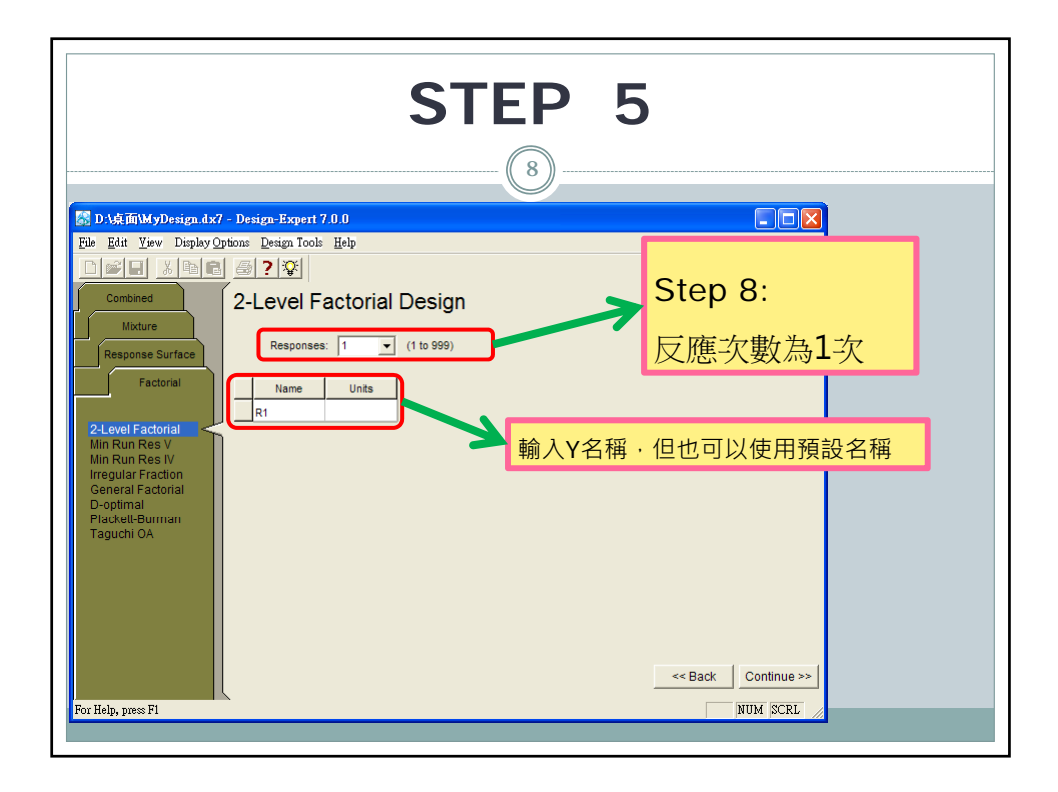

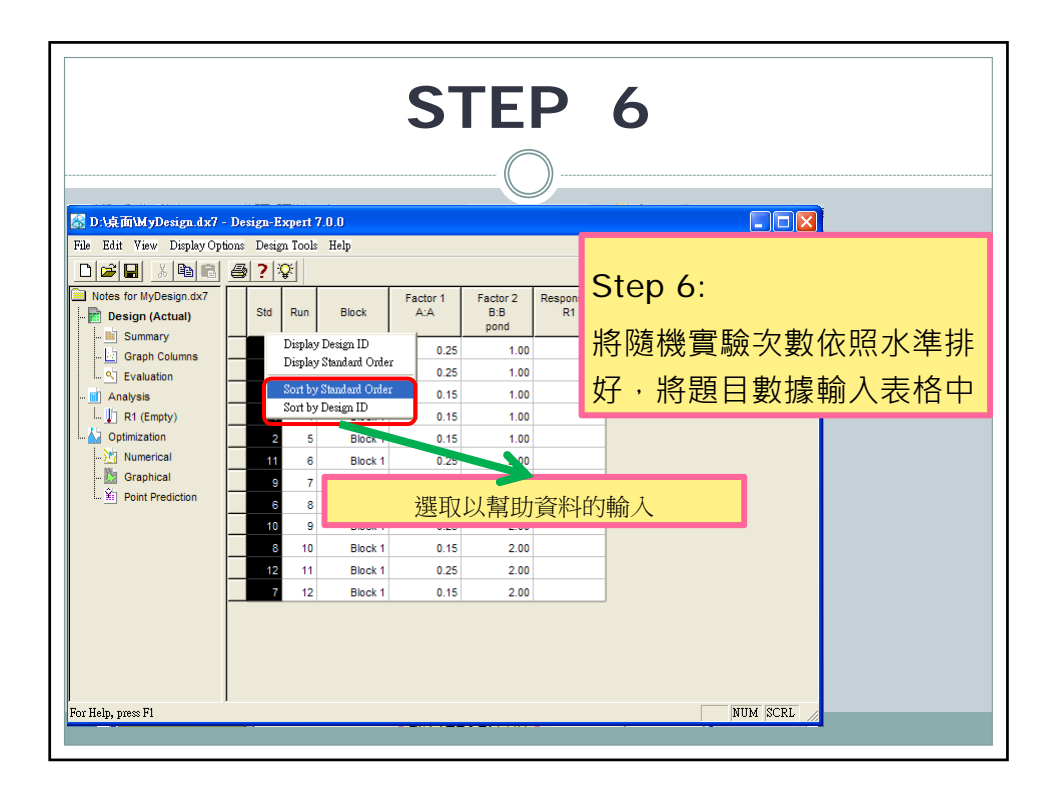

| <b>STEP 7</b>                        |                    |     |     |         |    |               |                 |   |    |              |  |  |  |
|--------------------------------------|--------------------|-----|-----|---------|----|---------------|-----------------|---|----|--------------|--|--|--|
| 📓 D:A桌面出第3.dx7 - Design-Expert 7.0.0 |                    |     |     |         |    |               |                 |   |    |              |  |  |  |
|                                      |                    |     |     |         |    |               |                 |   |    |              |  |  |  |
| Notes for HW3.dx7                    |                    | Std | Run | Block   | Fa | ctor 1<br>A:A | Factor 2<br>B:B |   | 元  | 成/個步職即完成軟體設定 |  |  |  |
| - M Summary                          |                    |     |     |         |    |               | pond            |   |    |              |  |  |  |
| 🔄 Graph Columns                      |                    | 1   | 7   | Block 1 |    | 0.15          | 1.00            |   | 28 |              |  |  |  |
| 🕙 Evaluation                         |                    | 2   | 4   | Block 1 |    | 0.15          | 1.00            |   | 25 |              |  |  |  |
| Analysis                             | $\left  - \right $ | 3   | 6   | Block 1 |    | 0.15          | 1.00            |   | 27 |              |  |  |  |
|                                      | $\left  - \right $ | 4   | 3   | Block 1 |    | 0.25          | 1.00            |   | 30 |              |  |  |  |
| >>>>>>>>>>>>>>>>>>>>>>>>>>>>>>>>>>>> | $\square$          | 6   | 12  | Block 1 |    | 0.25          | 1.00            |   | 32 |              |  |  |  |
| 🎦 Graphical                          |                    | 7   | 5   | Block 1 |    | 0.15          | 2.00            |   | 18 |              |  |  |  |
| Point Prediction                     |                    | 8   | 9   | Block 1 |    | 0.15          | 2.00            |   | 19 |              |  |  |  |
|                                      |                    | 9   | 8   | Block 1 |    | 0.15          | 2.00            |   | 23 |              |  |  |  |
|                                      |                    | 10  | 11  | Block 1 |    | 0.25          | 2.00            |   | 31 |              |  |  |  |
|                                      |                    | 11  | 1   | Block 1 |    | 0.25          | 2.00            |   | 30 |              |  |  |  |
|                                      |                    | 12  | 10  | Block 1 |    | 0.25          | 2.00            |   | 29 |              |  |  |  |
|                                      |                    |     |     |         |    |               |                 |   |    |              |  |  |  |
| For Help, press F1                   |                    | _   | _   | _       | _  | _             | _               | _ | _  | NUM SCRL     |  |  |  |

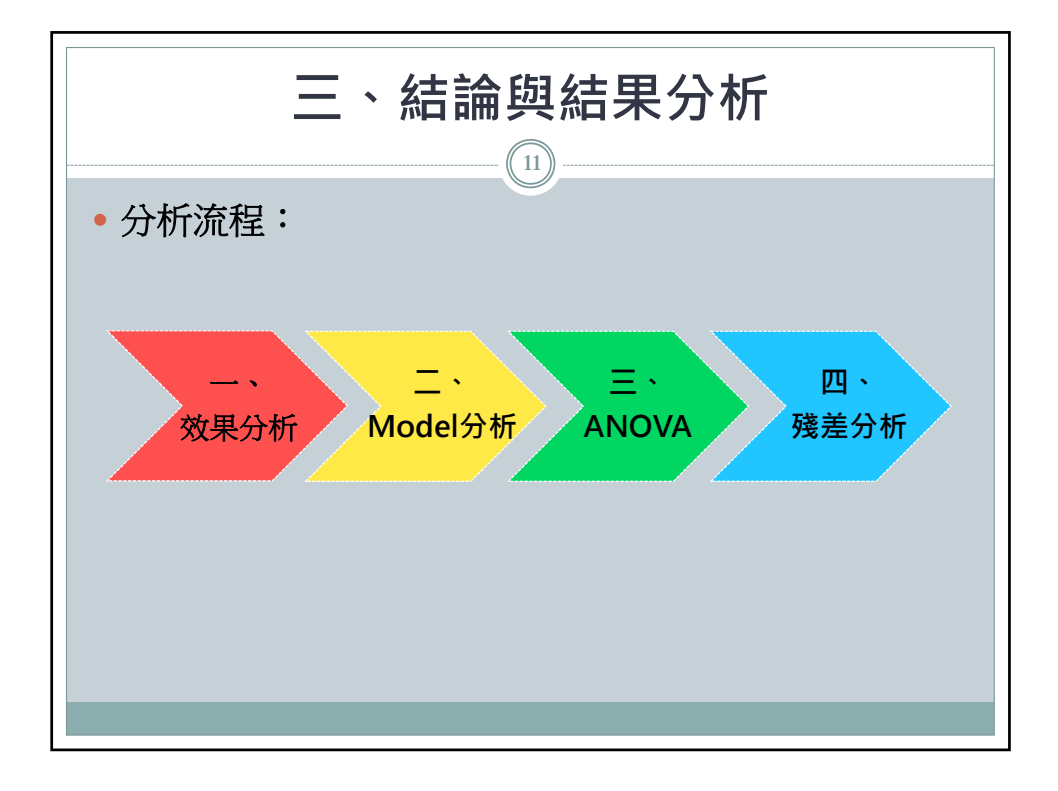

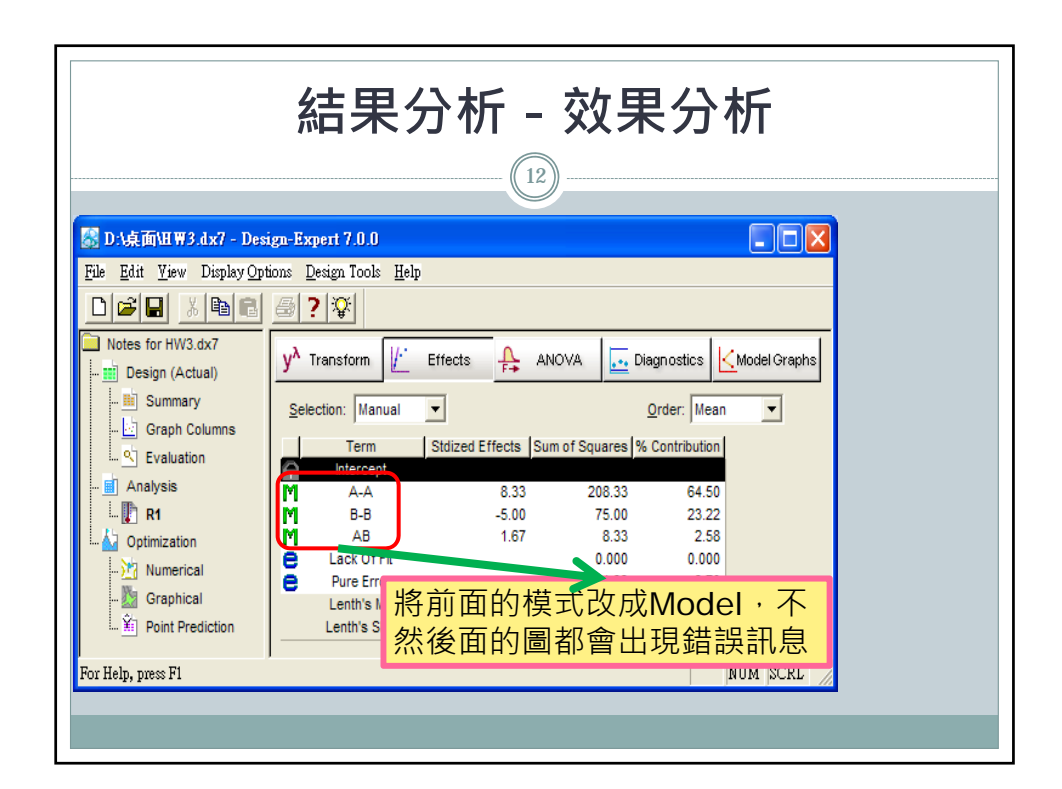

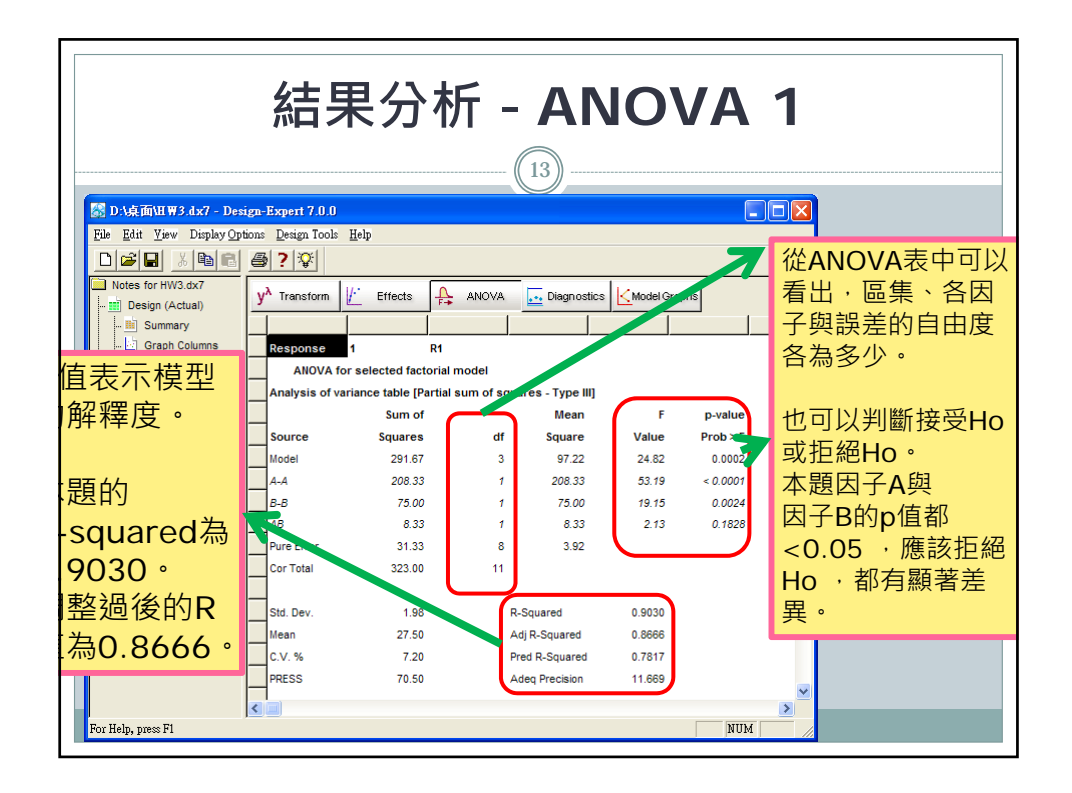

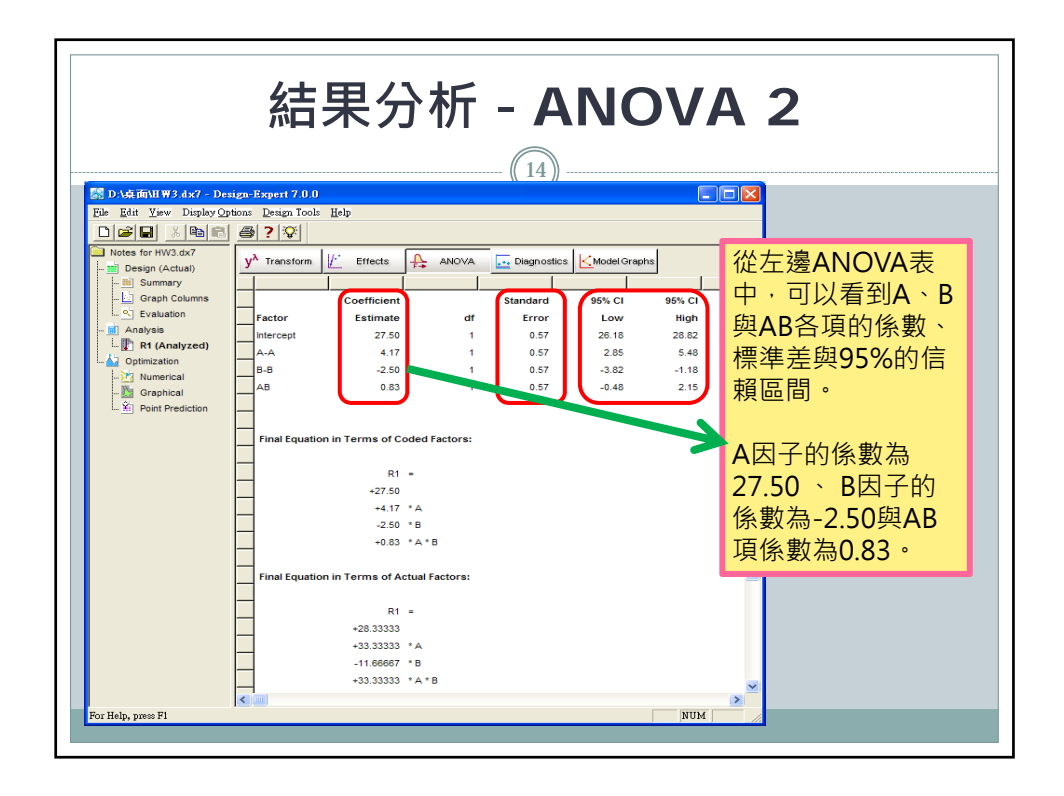

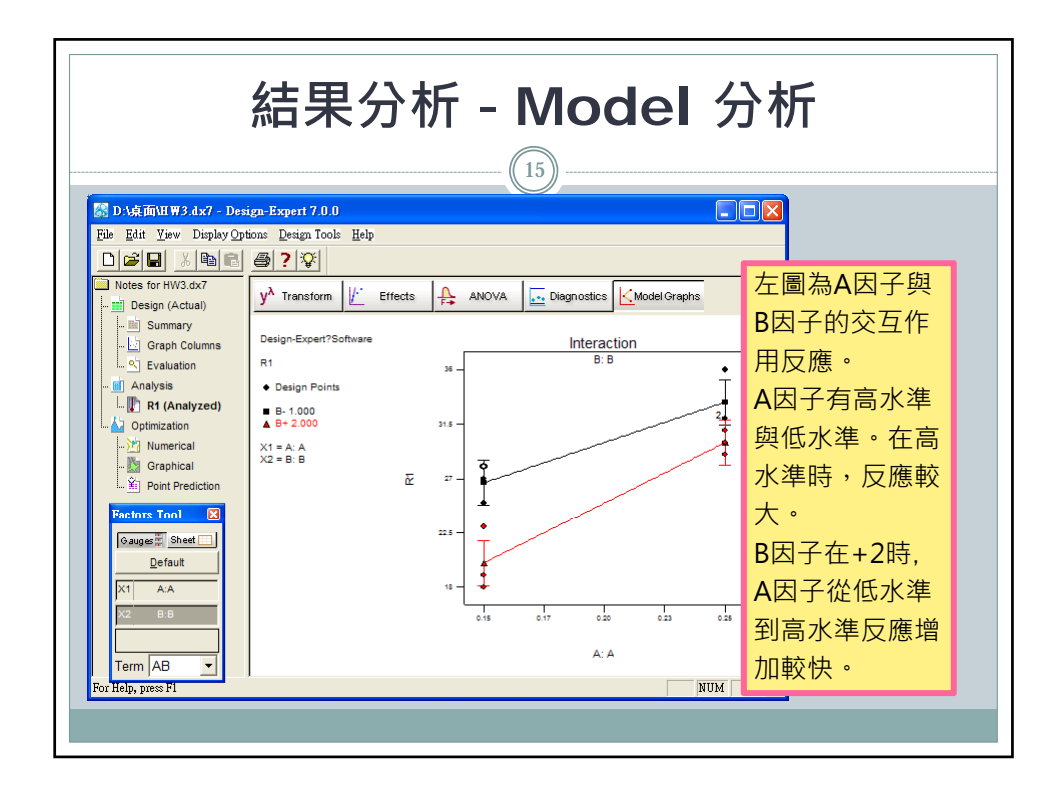

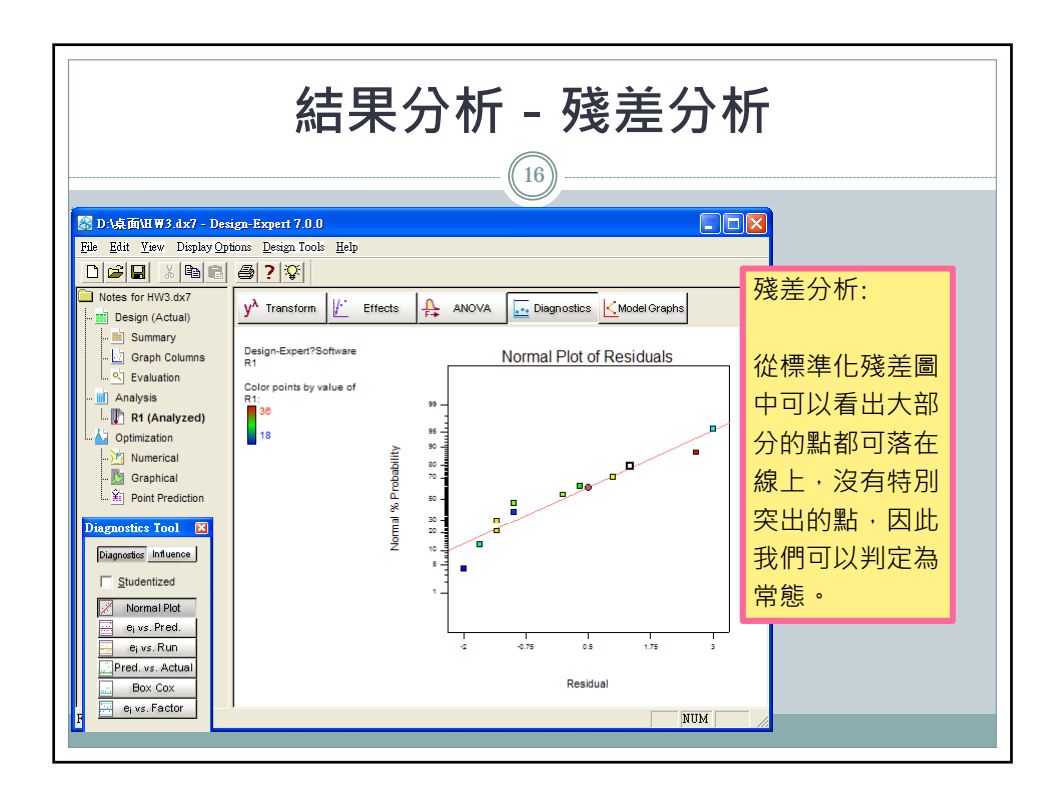

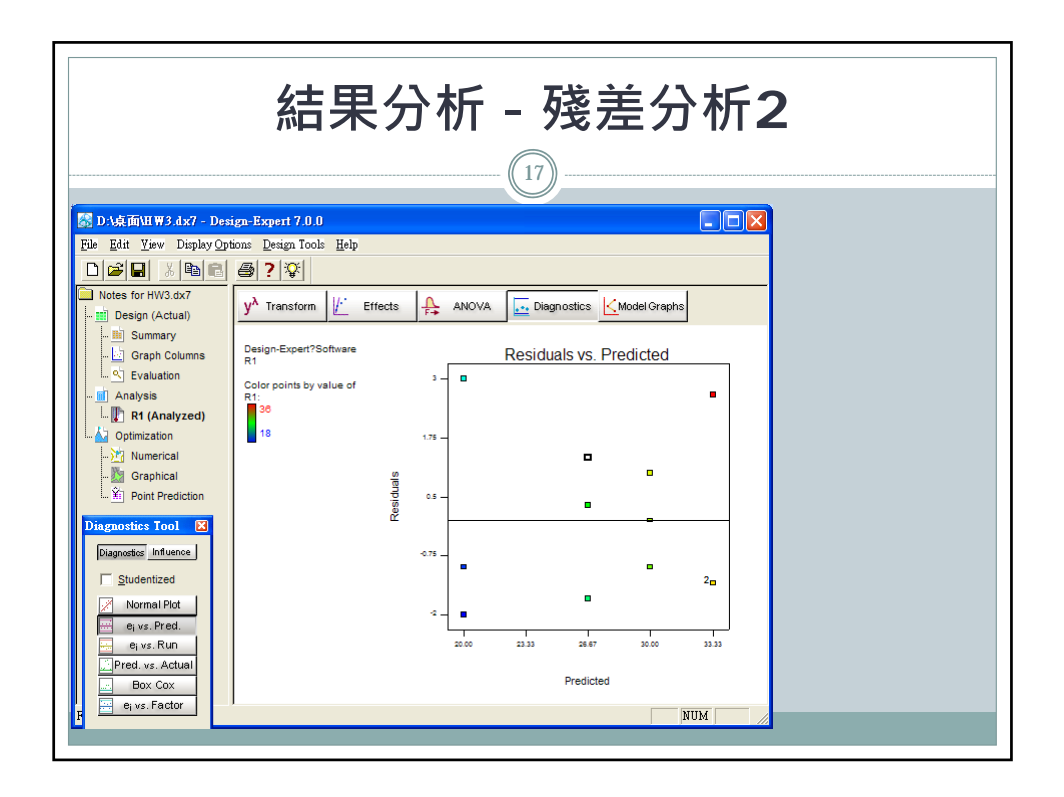

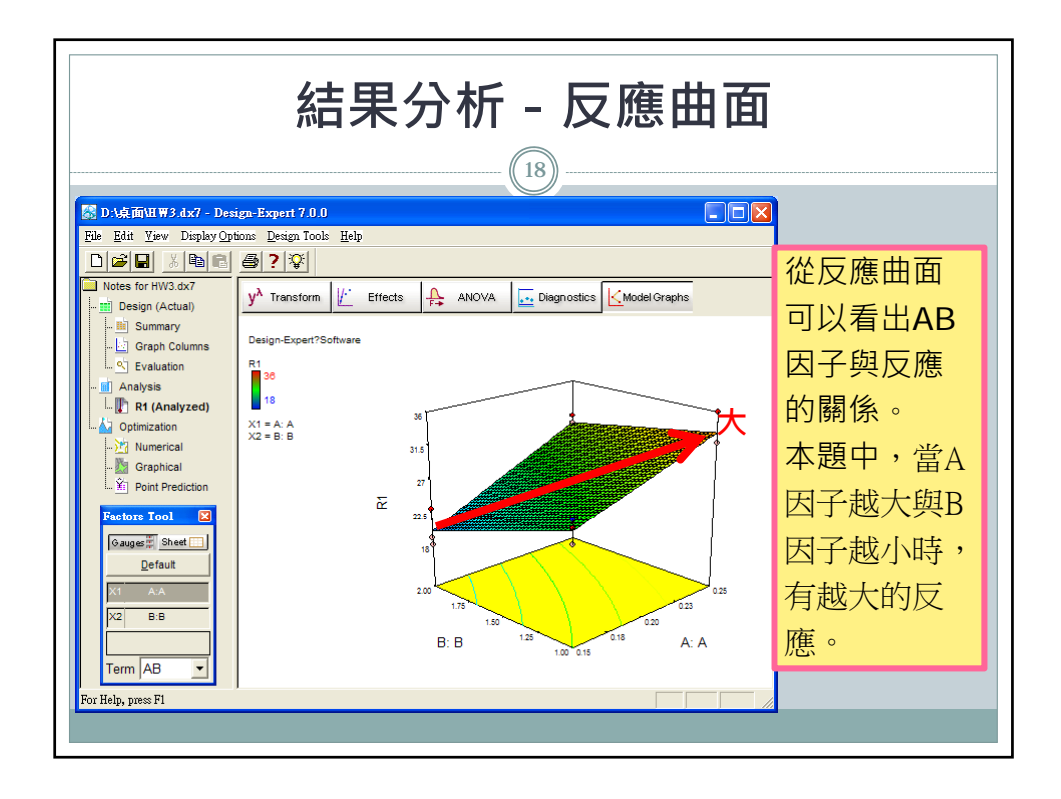

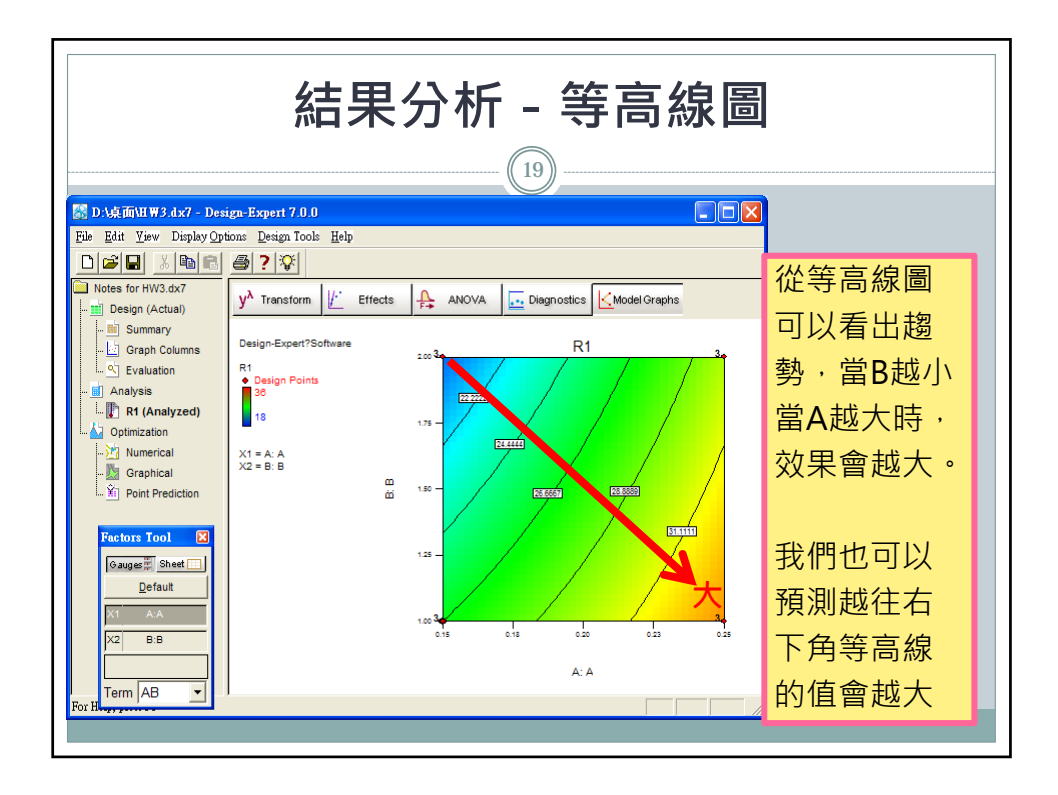

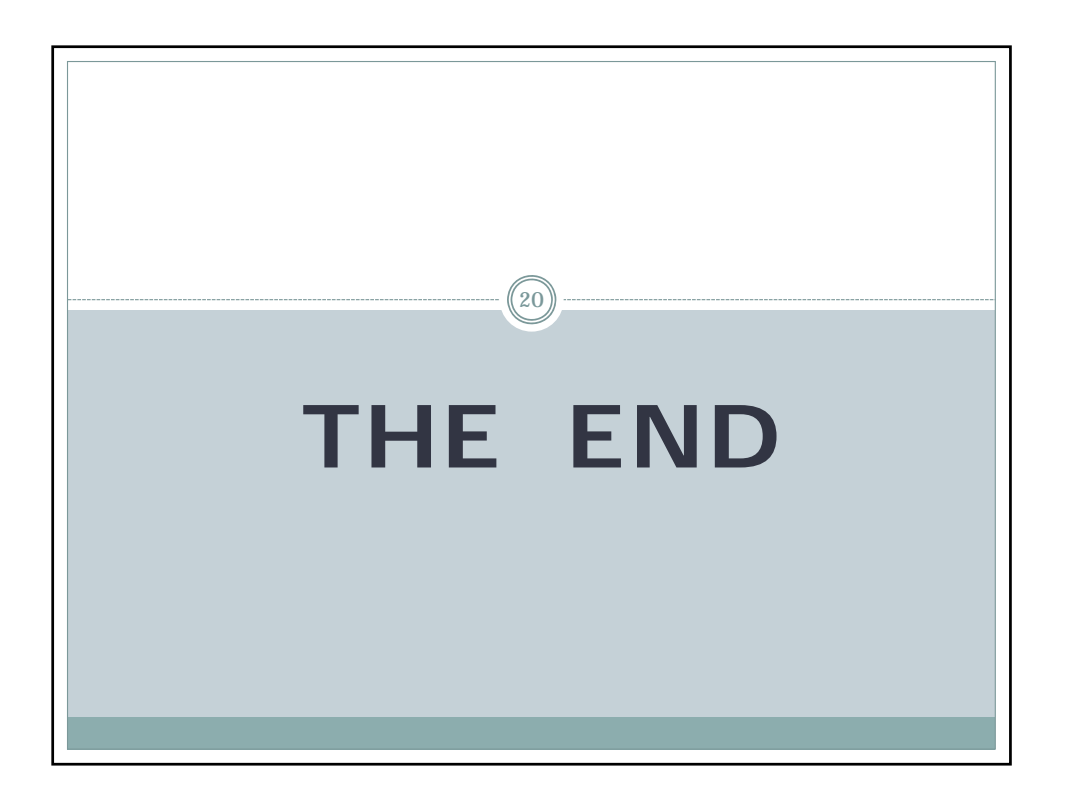